| 1                   | ACESSANDO A PÁGINA DA DMS                   | 3-6   |
|---------------------|---------------------------------------------|-------|
| 1.1<br><b>2</b>     | Acessando o sistema                         | 6     |
|                     | FAZENDO O RECOLHIMENTO DOS SERVIÇOS TOMADOS | 7-17  |
| 3                   | FECHANDO UMA DECLARAÇÃO                     | 14-17 |
| 4                   | RETIFICANDO UMA DECLARAÇÃO                  | 18-20 |
| 5                   | ITENS DE RETENÇÕES                          | 21-22 |
| 6                   | FERRAMENTAS DO SISTEMA                      | 22-30 |
| 6.1                 |                                             |       |
|                     | DMS                                         | 22    |
| 6.1.1               |                                             |       |
|                     | Gerenciar DMS                               | 23    |
| 6.1.2               | Importar declaração do contribuinte         | 23    |
| 6.2                 | Relatórios                                  | 23    |
| 6.2.1               | Imprimir DUAM                               | 24    |
| <b>6.3</b><br>6.3.1 | Usuário                                     | 26    |
| 6.3.2               | Alterar senha                               | 26    |
| 0.0.2               | Sair                                        | 26    |
| 6.4                 | Contribuinte                                | 27    |
| 6.4.1               | Contribuinte                                | 27    |
| 6.5                 | Painel de mensagens                         | 28    |
| 6.5.1               | Painel de mensagens                         | 28    |
| 6.6                 |                                             |       |
|                     | Sugestões/Críticas                          | 30    |
| 6.6.1               | 5                                           |       |
|                     | Sugestões/Críticas                          | 30    |

# SUMÁRIO

# 1. ACESSANDO A PÁGINA DA DMS

Bem vindo.

Para começar, utilize o **Mozilla Firefox (ULTIMA VERSÃO)**, por uma questão de compatibilidade.

Dica: se o seu Firefox não está atualizado, siga essas instruções: Tecle "Alt" para aparecer a Barra de Menus.

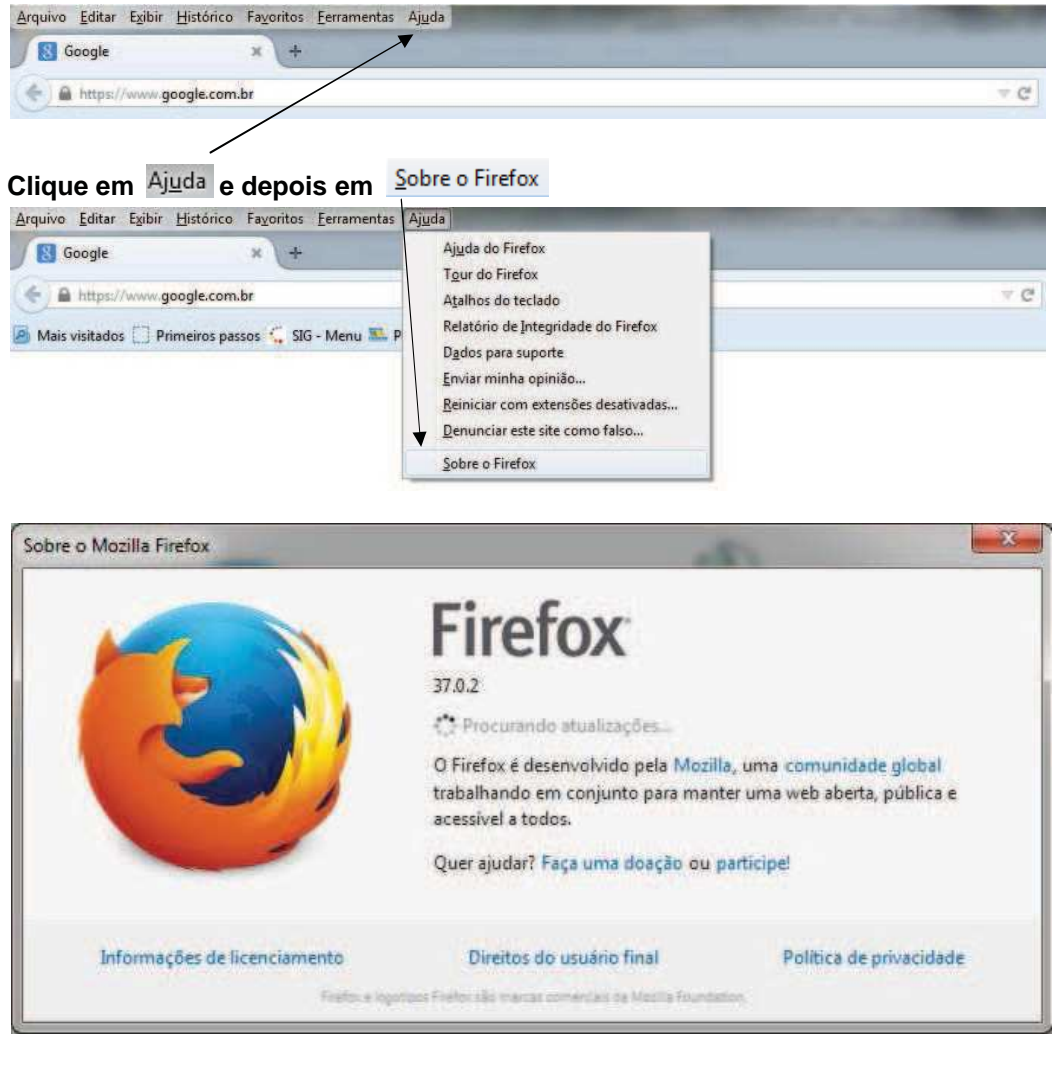

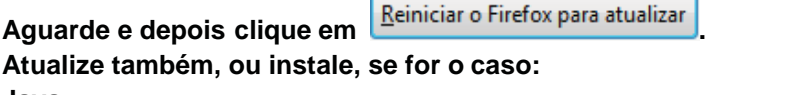

Java; Adobe flash player;

E Adobe acrobat reader.

Quando necessário desbloqueie o pop-up

Pop-up bloqueado do nosso link.

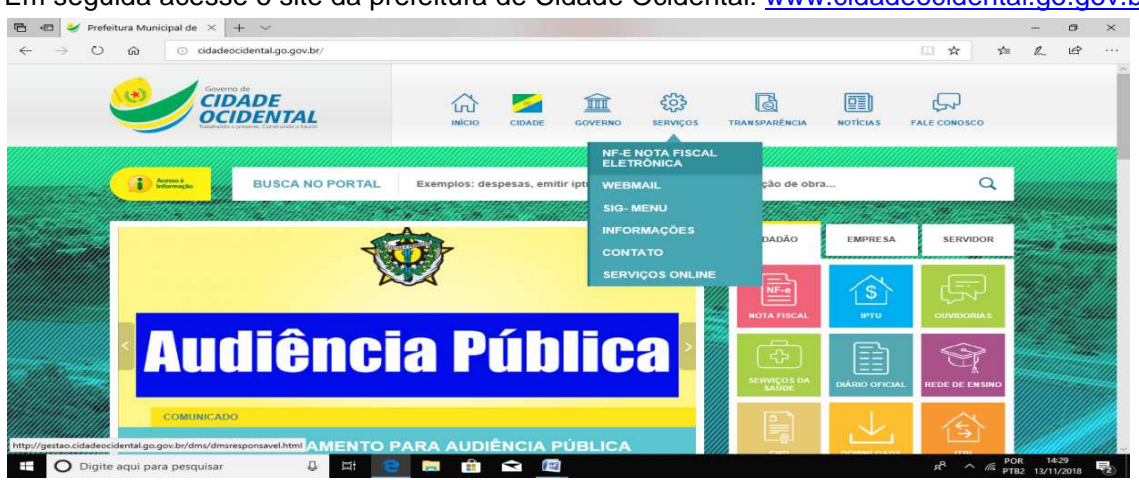

Em seguida acesse o site da prefeitura de Cidade Ocidental: <u>www.cidadeocidental.go.gov.br</u>

Coloque o cursor na **opção** a direita "**Serviços**" **sem clicar** : Em seguida desça com o mouse para a opção NF-E NOTA FISCAL ELETRÔNICA :

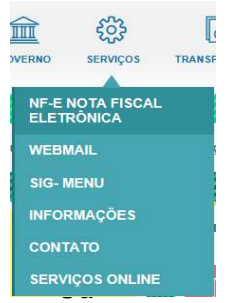

Para acesso direto ao servidor da DMS use o link (recomendado): http://gestao.cidadeocidental.go.gov.br/dms/dmsresponsavel.html

|                       |   | PREFEITURA MUNICIPAL | . DE LUZIANIA | Paired de Mar  | ngan                             |            | •   |
|-----------------------|---|----------------------|---------------|----------------|----------------------------------|------------|-----|
| Serviços Contribuinte | 2 |                      |               | Vaciliarità ca | pectado como - null<br>Deta Tipe | Remittente | 5.0 |
|                       |   | CPF(CNP):            | <u>n</u>      |                |                                  |            |     |

Dica: para facilitar deixe disponível, na barra de favoritos, o acesso ao link da prefeitura::

NFE - Prodata Informa

Dica: se aparecer a tela abaixo, quando você acessar nosso link, limpe os dados de navegação (o histórico do navegador).

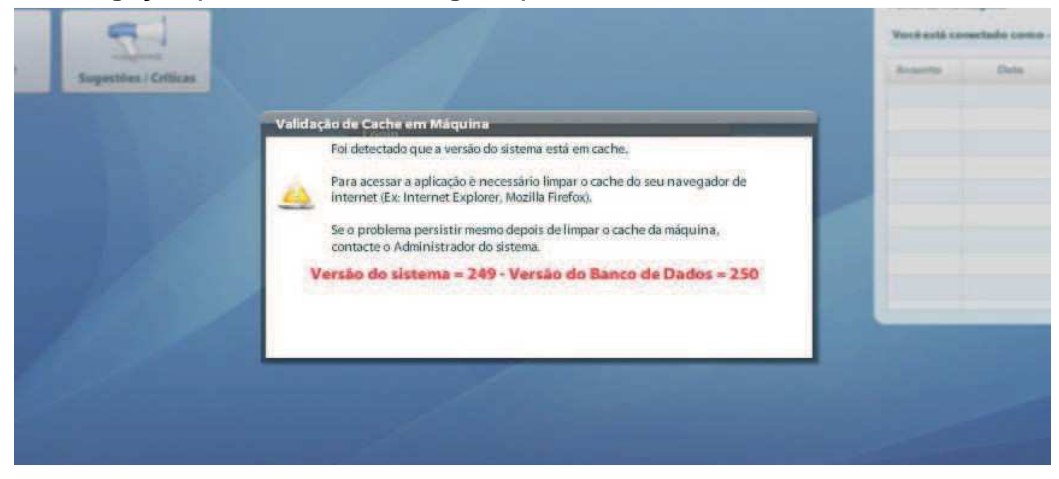

| uivo Editar Exibir                                                                                                    | Histórico Favoritos                                                                                                | Ferramentas                        | Ajuda          |     |   |
|----------------------------------------------------------------------------------------------------|----------------------------------------------------------------------------------------------------|------------------------------------|----------------|-----|---|
|                                                                                                    | Evibir todo o bir                                                                                                  | tórico                             | Carda Shifta M |     |   |
| 8                                                                                                    | EXIBIT CODO O HIS                                                                                                  | tonco                              | Cureaniteri    | -   |   |
| A second second                                                                                                    | Limpar dados de                                                                                                    | e navegação                        | Ctrl+Shift+Del |     |   |
| https://www.g                                                                                                    | Restaurar sessão                                                                                                   | anterior                           |                |     |   |
|                                                                                                    | Reabrir aba                                                                                                    |                                    |                |     |   |
|                                                                                                    | Readin aba                                                                                                    |                                    |                |     |   |
|                                                                                                    | Reabrir janela                                                                                                    |                                    |                | 81. |   |
|                                                                                                    | Limpar este período                                                                                                | Tudo                               |                |     | - |
| oois selecione                                                                                                    | <u>c</u> impar este periodo                                                                                        |                                    |                |     |   |
| Limpar ago                                                                                                    | ra                                                                                                    |                                    |                |     |   |
|                                                                                                    |                                                                                                    |                                    |                |     |   |
|                                                                                                    |                                                                                                    |                                    | 2              |     |   |
| npar todos os dados de                                                                                                    | e navegação                                                                                                    |                                    |                |     |   |
| npar todos os dados de<br>impar este período: 1                                                                                                    | e navegação<br>Tudo                                                                                                |                                    | •              |     |   |
| npar todos os dados di<br>impar este período: [1                                                                                                    | e navegação<br>Tudo                                                                                                |                                    |                |     |   |
| npar todos os dados de<br>impar este período: 1<br>Todos o                                                                                                    | e navegação<br>Tudo<br>os itens selecionados si                                                                    | erão limpos.                       | •              |     |   |
| npar todos os dados de<br>impar este período:                                                                                                    | e navegação<br>Tudo<br>os itens selecionados se<br>nando não pode ser d                                            | erão limpos.<br>esfeito.           |                |     |   |
| npar todos os dados de<br>impar este período: 1<br>Todos o<br>Este cor                                                                                                    | e navegação<br>Tudo<br>os itens selecionados si<br>nando não pode ser d                                            | erão limpos.<br>esfeito.           |                |     |   |
| npar todos os dados de<br>impar este período: 1<br>Todos o<br>Este cor                                                                                                    | e navegação<br>Tudo<br>os itens selecionados su<br>mando não pode ser d                                            | erão limpos.<br>esfeito.           |                |     |   |
| npar todos os dados de<br>impar este período: 1<br>Todos o<br>Este cor                                                                                                    | e navegação<br>Tudo<br>os itens selecionados si<br>mando não pode ser d                                            | erão limpos.<br>esfeito.           |                |     |   |
| npar todos os dados de<br>impar este período: 1<br>Todos o<br>Este cor<br>Detalhes<br>Histórico e downloa                                                                                              | e navegação<br>Tudo<br>os itens selecionados si<br>mando não pode ser d<br>ads efetuados                           | erão limpos,<br>esfeito.           |                |     |   |
| npar todos os dados de<br>impar este período: 1<br>Todos o<br>Este cor<br>Detalhes<br>Histórico e downloa<br>Campos memorizad                                                                          | e navegação<br>Tudo<br>os itens selecionados su<br>mando não pode ser d<br>ads efetuados<br>dos de páginas e da pe | erão limpos,<br>esfeito.<br>squisa |                |     |   |
| npar todos os dados de<br>impar este período: 1<br>Todos o<br>Este cor<br>Detalhes<br>Histórico e downloa<br>Campos memorizad<br>Cookies<br>Cookies                                                    | e navegação<br>Fudo<br>os itens selecionados su<br>mando não pode ser d<br>ads efetuados<br>dos de páginas e da pe | erão limpos.<br>esfeito.<br>squisa |                |     |   |
| npar todos os dados de<br>impar este período: 1<br>Todos o<br>Este cor<br>Detalhes<br>Histórico e downloa<br>Campos memorizad<br>Cookies<br>Cookies<br>Cache<br>Logins ativos                          | e navegação<br>Fudo<br>os itens selecionados su<br>mando não pode ser d<br>ads efetuados<br>dos de páginas e da pe | erão limpos.<br>esfeito.<br>squisa |                |     |   |
| npar todos os dados de<br>impar este período: 1<br>Todos o<br>Este cor<br>Detalhes<br>Histórico e downloa<br>Campos memorizad<br>Cookies<br>Cookies<br>Cache<br>Logins ativos<br>Dados offline de site | e navegação<br>Tudo<br>os itens selecionados su<br>mando não pode ser d<br>ads efetuados<br>dos de páginas e da pe | erão limpos,<br>esfeito.<br>squisa |                |     |   |

### ACESSANDO O SISTEMA

Irá aparecer a tela de login:

|                                            | PREFEITURA MUNICIPAL DE LUZIANIA |                               |                          |      |            |          |
|--------------------------------------------|----------------------------------|-------------------------------|--------------------------|------|------------|----------|
|                                            |                                  | Painel de Mar<br>Você estê co | sagana<br>sectado como - |      |            | 50       |
| Serviços Contribuinte Sugestões / Criticas |                                  | Assessed                      | Data                     | Tipe | Estationia | Barragen |
|                                            | Login                            | -                             |                          |      |            |          |
|                                            | CPF/CNP2                         |                               |                          |      |            |          |
|                                            |                                  |                               |                          |      |            |          |
|                                            | Entrar                           | -                             |                          |      |            |          |
|                                            |                                  |                               |                          |      |            |          |
|                                            |                                  |                               |                          |      |            |          |
|                                            |                                  |                               |                          |      |            |          |

Nesta tela digite o CPF (sem pontos, barra ou traço) do usuário (autorizado no termo de adesão), e em seguida a sua senha de acesso e clique em [Entrar] (Se for o seu primeiro acesso, então a senha será os seis primeiros dígitos do CPF).

| CPF/CNPJ: |  |
|-----------|--|
| Senha     |  |
| 2 Entrar  |  |

É normal que apareça a tela de confirmação, como abaixo, mas se você já estiver utilizando o **Mozilla Firefox** clique em **Não**. Já se desejar que não apareça essa mensagem basta clicar, com o botão esquerdo do mouse, no campo

| firma | ção                                                                                                    |
|-------|----------------------------------------------------------------------------------------------------|
|       |                                                                                                    |
| ?     | Recomendamos utilizar o firefox como navegador, caso<br>não consiga imprimir Notas Fiscais Eletrônicas ou<br>relatórios baixe o firefox. Deseja instalar agora? |

| DMS Relatórios | FISCALIZACAO TRIBUTA | RIA - DMS            |                       |                                |                          |            |                     |          |
|----------------|----------------------|----------------------|-----------------------|--------------------------------|--------------------------|------------|---------------------|----------|
|                |                      | PREFEITUR            | A MUNICIPAL DE LUZIAN | IA                             |                          |            |                     |          |
| 8              | 20                   |                      |                       | Painel de Men<br>Você está con | sagens<br>vectado como - | FISCALIZAC | AO TRIBUTARIA - DMS | 50       |
| Serviços       | Contribuinte         | Sugestões / Criticas |                       | Assunto                        | Data                     | Тіро       | Remetente           | Mensagem |
|                |                      |                      |                       | ACESSO DIRI                    | 10/02/2015               | Publica    | JARBAS              | -        |
|                |                      |                      |                       |                                |                          |            |                     |          |
|                |                      |                      |                       |                                |                          |            |                     |          |
|                |                      |                      |                       |                                |                          |            |                     |          |
|                |                      |                      |                       |                                |                          |            |                     |          |
|                |                      |                      |                       |                                |                          |            |                     |          |
|                |                      |                      |                       |                                |                          |            |                     |          |
|                |                      |                      |                       |                                | 1                        |            |                     |          |
|                |                      |                      |                       |                                |                          |            |                     |          |
|                |                      |                      |                       |                                |                          |            |                     |          |
|                |                      |                      |                       |                                |                          |            |                     |          |
|                |                      |                      |                       |                                |                          |            |                     |          |
|                |                      |                      |                       |                                |                          |            |                     |          |
|                |                      |                      |                       |                                |                          |            |                     |          |

### Após confirmação aparecerá a sua página de declaração de serviços tomados:

# 2. FAZENDO O RECOLHIMENTO DOS SERVIÇOS TOMADOS

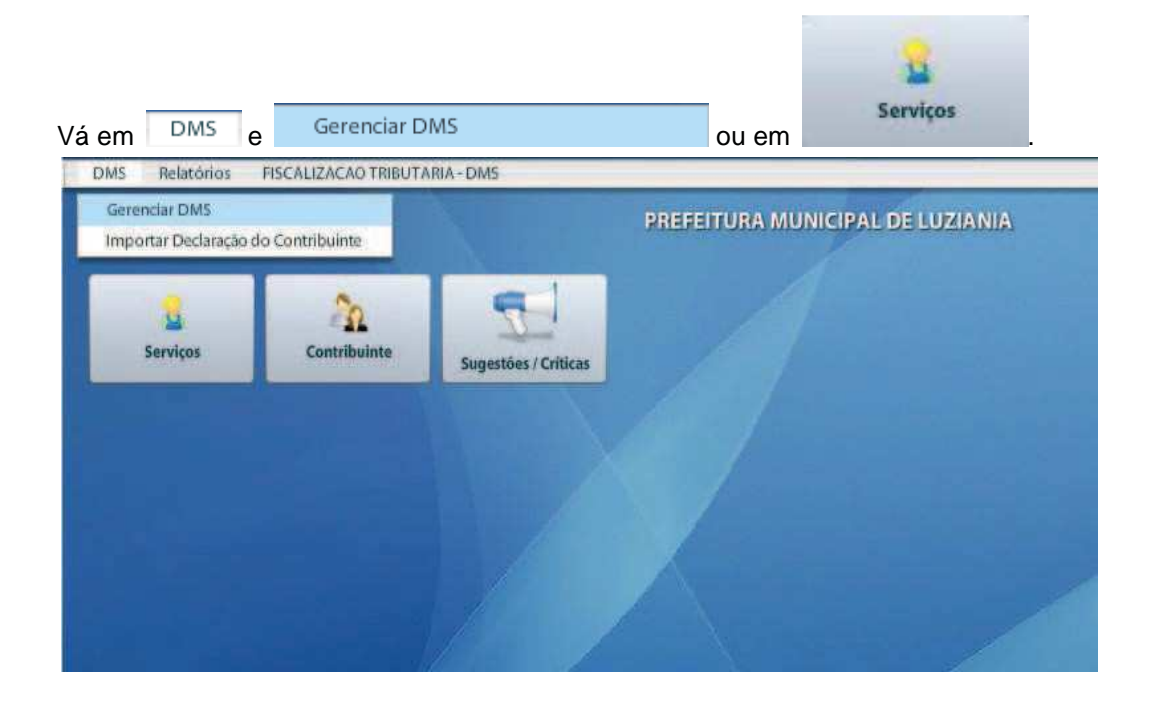

Nota: para quem quer usar um sistema próprio, veja o item 6.1.2, pág. 23.

Irá abrir a tela Pesquisa de Declaração de Serviços, como na figura abaixo, onde será possível fazer a contabilidade do I.S.S.Q.N. (Imposto sobre serviços de qualquer natureza).

| Contribuint<br>Més: | 207515<br>5 | And And | 2015<br>2015 | FISCALIZACAC | TRIBUTARIA |            | ] Somente P | tão Pligas       | Pesquisar anos 90<br>Pesquisar |       |
|---------------------|-------------|---------|--------------|--------------|------------|------------|-------------|------------------|--------------------------------|-------|
| Declaração          | Сф          | Status  | Situação     | Tipo         | Dt. Abertu | Dt. Fechan | Duam        | Base Calc. (R\$) | Vİ. Total (R\$)                | Ações |
|                     |             |         |              |              |            |            |             |                  |                                |       |
|                     |             |         |              |              |            |            |             |                  |                                |       |

Selecione o contribuinte (*nesse caso a empresa tomadora dos serviços*) e período (que deve corresponder à data de emissão das notas fiscais ou recibos), como no exemplo abaixo:

| Contribuinte | 20/515 |           | PISCALIZAÇÃO TRIBUTARIA A       | Pesquisar anos 90 |
|--------------|--------|-----------|---------------------------------|-------------------|
| Millis       | 5 .    | Ano: 2015 | Tipo: Tomado 🔹 Somente Não Paga | Q Pesquisar       |

Em seguida clique em **Seguida clique em Seguida de confirmação**.

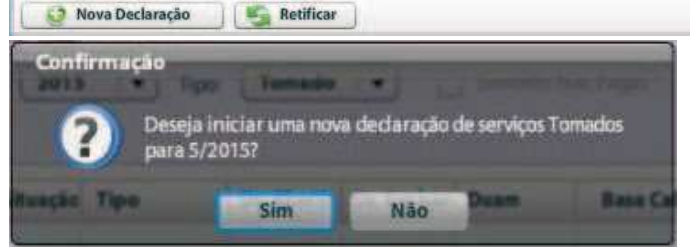

Clicando em Sim, será gerada uma nova planilha.

| Més:       | 5<br>Encon | Trados: 1 | 2015     | Tipo:       | Tomado     | ( <b>.</b> ) | ) Somerite ( | the Pages        | Pesquisar       |       |
|------------|------------|-----------|----------|-------------|------------|--------------|--------------|------------------|-----------------|-------|
| Declaração | Сер        | Status    | Situação | Тіро        | Dt. Abertu | Dt. Fechan   | Duam         | Base Calc. (R\$) | VI. Total (R\$) | Ações |
| 970        | 207515     | Aberto    | NORMAL   | COM MOVIMEN | 05/06/2015 |              | 0            | 0,00             | 0,00            | 300   |
|            |            |           |          |             |            |              |              |                  |                 |       |
|            |            |           |          |             |            |              |              |                  |                 |       |

| ap: 207           | 515                                                 | Contribu                                                   | nte: FISCALIZACA         | O TRIBUT          | ARIA A                          |              | Insc. Mun | 2222011          | CN          | PJ/CPF: 01 | .169.416/00 | 01-09  |       |              |               |
|-------------------|-----------------------------------------------------|------------------------------------------------------------|--------------------------|-------------------|---------------------------------|--------------|-----------|------------------|-------------|------------|-------------|--------|-------|--------------|---------------|
| Total<br>Valor No | Super sin<br>Total das P<br>I das Dedu<br>tas Cance | iples: Sim<br>lotas: R\$ C<br>ições: R\$ C<br>ladas: R\$ C | © Pagament<br>,00<br>,00 | valor             | Nº, Duam: 🕻<br>Notas Retidas: 🖡 | 0<br>85 0,00 |           | Imposto gerad    | lo: R\$ 0,0 | 0          |             |        |       |              |               |
| Descont<br>genda: | N = NF                                              | didos: <b>R\$ C</b><br>-Eletrónica                         | ,00<br>R = Recibo C      | Tot<br>= Controla | al Declaração: F                | 8\$ 0,00     | Q         | tde. Total de No | 0 35        |            |             |        |       | C A          | dicionar íter |
| Тіро              | Nº R.R.                                             | ССР                                                        | Prestador                | Nª                | Data                            | Valor        | Dedução   | Bs Cálculo       | Alíq.       | Recolher   | Desconto    | Retido | Canc. | Local Prest. | Ações         |
|                   |                                                     |                                                            |                          |                   |                                 |              |           |                  |             |            |             |        |       |              |               |

Clicando em **Adicionar item** irá aparecer à tela **Lancamento de item de declaração DMS**, onde será possível fazer os lançamentos **com data de emissão igual ao da declaração aberta**.

| 141, 140 (0.                              |                              | ancelada                   | Retido pelo Ta          | mador        |           |              |           |         |
|-------------------------------------------|------------------------------|----------------------------|-------------------------|--------------|-----------|--------------|-----------|---------|
| CCP                                       |                              |                            |                         | _            | Prestado  | 2            |           |         |
| Dt. Nota."                                | 1000                         | Hora:                      |                         |              |           |              |           |         |
| Tipo do item:*                            | 1.                           |                            |                         |              |           |              |           |         |
| Grupo de Serviço:                         |                              |                            |                         |              |           |              |           |         |
| Serviço:                                  | -910                         | )                          |                         |              |           |              |           |         |
| Valor Nota                                | VI. Dedu                     | ição:                      | Base Cá                 | lculo.ª      | -         |              |           |         |
| Aliquota*                                 |                              | 1                          |                         |              |           |              |           |         |
| tens da Nota                              |                              |                            | I and the second second |              | Long      | _            |           |         |
| Descrição                                 | Otde                         | Unidade                    | Aliguota (%)            | Vir Unitario | VI Total  | VI Desconto  | Basecale  | VI Iss  |
| Descrição                                 | Qtde                         | Unidade                    | Alíquota (%)            | VIr Unitário | VI. Total | VI. Desconto | Base calc | VI. Iss |
| Descrição                                 | Qtde                         | Unidade                    | Aliquota (%)            | VIr Unitário | VI. Total | VI. Desconto | Base calc | VI. Iss |
| Descrição                                 | Qtde                         | Unidade                    | Aliquota (%)            | VIr Unitário | VI. Total | VI. Desconto | Base calc | VI. Iss |
| Descrição<br>Iota: O campo 'Nr. Note' não | Qtde<br>o será obrigatório / | Unidade<br>quando o tipo d | Aliquota (%)            | VIr Unitario | VI. Total | VI. Desconto | Base calc | VI. Iss |

#### Atenção ao preenchimento:

Nr. Nota:\* \_\_\_\_\_, digite o número da **nota**, **RPA** ou **recibo** de prestação de serviços (**nos dois últimos** você pode deixar em branco ou colocar o número, mas tem que selecionar "**Recibo**" em **tipo do item**).

Em Cancelada, selecione quando já lançada a nota, na declaração, e ela for cancelada, quando selecionada esta opção o imposto não será calculado. **Mas isso não será possível se a declaração estiver finalizada (fechada)**. Neste caso será necessário realizar uma retificação da declaração, desde que dentro do prazo;

■ Retido pelo Tomador , selecione, pois só serão computados os ISSQN, em Tipo: Tomado ▼, se selecionada esta opção;

Informe o prestador dos serviços (neste caso a empresa que emitiu a nota). Clique na lupa para consultar a empresa, se necessário. **De preferência a consulta pelo CPF ou CNPJ**. Caso ela não esteja cadastrada, faça o cadastro clicando na lupa e em novo (Veja o item 6.4, página 27).

Dt. Nota:<sup>\*</sup> , deve ser digitada (ou selecionada ) a data de emissão da respectiva nota ou recibo. Essa data deve ser igual ao do período da declaração. Uma declaração é feita tomando por base o mês e ano de referência das notas;

| Hora: |             | , essa | hora | será | lançada | pelo | sistema | quando | você | clicar | em |
|-------|-------------|--------|------|------|---------|------|---------|--------|------|--------|----|
| -     | Gravar nota |        |      |      |         |      |         |        |      |        |    |

| Tipo do item.* | Controlada/Bloco  |  |  |  |  |  |
|----------------|-------------------|--|--|--|--|--|
|                | NF-Eletrónica     |  |  |  |  |  |
|                | Recibo            |  |  |  |  |  |
|                | Controlada (Bloco |  |  |  |  |  |

. selecione a opção que corresponde ao documento

fiscal que está sendo lançado;

Grupo de Serviço: Los los los los de serviços (grupo de serviços (grupo de serviço da lista de atividades da Lei 116/2003. Veja item 5, páginas 20 e 21);

serviço: Serviço: Subgrupo da lista, onde se encontra o serviço definido na nota (veja item 5, páginas 21 e 22);

| Valor Nota:*        | digite o valor da pota que será o valor da base de   |
|---------------------|------------------------------------------------------|
|                     | , digite o valor da nota que sera o valor da base de |
| cálculo do imposto; |                                                      |

VI. Dedução: , digite o valor de materiais a ser deduzido, mas apenas quando for o caso dos itens 7.02 e 7.05 da tabela de serviços e se houver;

**Importante:** para este caso o município de Luziânia determina dedução de no máximo 50%. Sendo assim, vamos a um exemplo: se na nota estiver definindo 20%, 32% ou 45% de material, o lançamento da dedução de material será 20%, 32% ou 45%, até 50%. Agora se o material na nota for descrito em 55%, 68% ou 85%, então deverá ser lançado 50%.

Base Cálculo:\* \_\_\_\_\_\_, esse campo será preenchido pelo sistema assim que

você digitar o valor da nota;

#### Em alíquota, temos duas opões:

Para empresas no simples nacional (isso inclui as do MEI) o sistema vai mostrar

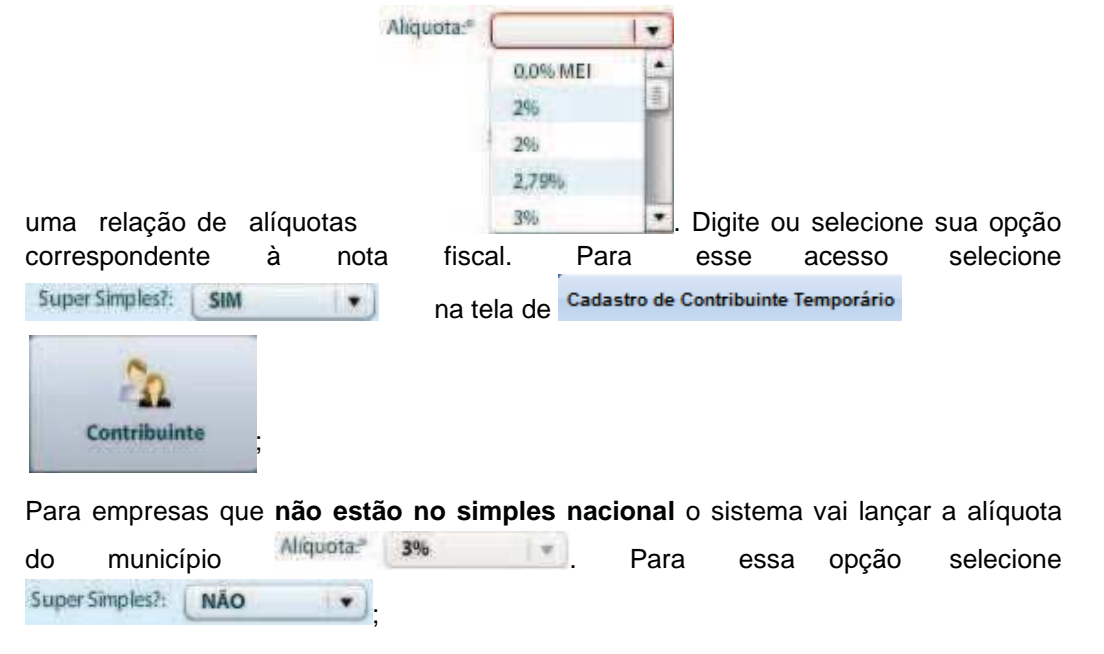

Imposto gerado:, o imposto gerado (I.S.S.Q.N.) será lançado após a gravação do item;

| scriminação do Serviço:" | or" |  |  |  |  |  |
|--------------------------|-----|--|--|--|--|--|
|--------------------------|-----|--|--|--|--|--|

, e por último, digite a descrição do serviço (o que está descrito na nota).

Concluído o preenchimento, clique em **Gravar nota** Vai aparecer a opção de salvar e inserir outra nota.

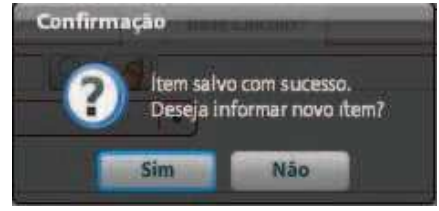

| Nr. Nota:"                                      | 46             | Car                       | ncelada 🖌                      | Retido pelo Toma                 | ador           |                    |                 |                  |                  |
|-------------------------------------------------|----------------|---------------------------|--------------------------------|----------------------------------|----------------|--------------------|-----------------|------------------|------------------|
| CCP.*                                           | 239752         |                           | FISCALIZACAOT                  | RIBUTARIA R                      |                | Prestador          |                 |                  |                  |
| Dt. Nota.*                                      | 05/05/2015     |                           | Hora:                          |                                  |                |                    |                 |                  |                  |
| Tipo do item.*                                  | Controlada     | /Bloco +                  |                                |                                  |                |                    |                 |                  |                  |
| Grupo de Serviço:                               | 7              | 93                        | Servicos relativos             | a engenharia, a                  | rquitetura, qe | ologia, urbanismo  | construcão civi | il, manutencão   | , limpeza, mei   |
| Serviço:                                        | 7.02           | RIA                       | Execução, por a                | dministração, emp                | preitada ou su | bempreitada, de ol | oras de constru | cão civil, hidrá | iulica ou elètri |
| Valor Nota.*                                    | 375,0          | 0 VI. Deduc               | āo: 8                          | 6,00 Base Cálcu                  | ilo.»          | 289,00             |                 |                  |                  |
| Aliquota:*                                      | 2,79%          | ▼ 2.79%                   | Dedução Mâxi                   | ma: 50,00 %                      | 61             |                    |                 |                  |                  |
|                                                 |                |                           |                                |                                  |                |                    | h               | mposto gera      | do: R\$ 8,0      |
| Discriminação do S                              | erviço:"       | ROS NA RAMPA I            | DE ACESSO E NA                 | CALÇADA.                         |                |                    |                 |                  |                  |
| Discriminação do S<br>tens da Nota<br>Descrição | ierviço:" REPA | ROS NA RAMPA I<br>Unidade | DE ACESSO E NA                 | CALCADA.                         | VI, Total      | VI. Desconto       | VI. Dedução     | Base calc        | VI. Iss          |
| Discriminação do S<br>tens da Nota<br>Descrição | erviço:* REPA  | ROS NA RAMPA I            | DE ACESSO E NA                 | CALCADA.<br>Vir Unitário         | VI, Total      | VI. Desconto       | VI. Dedução     | Base calc        | VI. Iss          |
| Olscriminação do S<br>Iens da Nota<br>Descrição | Ctde           | ROS NA RAMPA I<br>Unidade | DE ACESSO E NA<br>Alíquota (%) | CALCADA.<br>Vir Unitário         | VI, Total      | VI. Desconto       | VI. Dedução     | Base calc        | VI. Iss          |
| Discriminação do S<br>tens da Nota<br>Descrição | Qtde           | ROS NA RAMPA I            | DE ACESSO E NA                 | CALÇADA.                         | VI. Total      | VI. Desconto       | VI. Dedução     | Base calc        | VI. Iss          |
| Discriminação do S<br>tens da Nota<br>Descrição | Qtde           | ROS NA RAMPA I<br>Unidade | Alíquota (%)                   | Vir Unitário                     | VI. Total      | VI. Desconto       | VI. Dedução     | Base calc        | VI. Iss          |
| Discriminação do S<br>rens da Nota<br>Descrição | Qtde           | ROS NA RAMPA I<br>Unidade | Alíquota (%)                   | Vir Unitário<br>tem for Recibo'. | VI, Total      | VI. Desconto       | VI. Dedução     | Base calc        | VI. Iss          |

Depois de salvo, a tela deve ficar como no exemplo abaixo:

Dica: no caso de surgir algum erro durante o procedimento, atualize a página. É comum uma página expirar. Também siga as orientações quanto ao Firefox na página 3.

Para imprimir um recibo da retenção selecione a linha correspondente à nota (item) e clique em **R. Retenção**. Ele vem completo com todos os dados sobre a nota informada e o imposto retido.

Caso não tenha mais notas a serem inseridas, siga com o procedimento de fechamento da declaração.

| cranço:                             | 970                                                                  | _                                                                                         | Penbdo:                                                  | 5 /             | 2015 Tipe                                                  | 🛚 Tomado                      | Status Ab | serto Situa      | ção: NOR                 | MAL      | Possui Cor  | npensação | 0     |                 |                |
|-------------------------------------|----------------------------------------------------------------------|-------------------------------------------------------------------------------------------|----------------------------------------------------------|-----------------|------------------------------------------------------------|-------------------------------|-----------|------------------|--------------------------|----------|-------------|-----------|-------|-----------------|----------------|
| cp: 20<br>Tot:<br>Valor N<br>Descor | Super sim<br>Total das M<br>al das Dedu<br>otas Cance<br>ntos concer | Contribuin<br>ples: Sim<br>lotas: R\$ 2<br>ições: R\$ 8<br>ladas: R\$ 0,<br>didos: R\$ 0, | FISCALIZACAO 1     Pagamento I     89,00     5,00     00 | Valor I<br>Tota | Nº. Duam:<br>Nº. Duam:<br>Notas Retidas:<br>al Declaração: | 0<br>R\$ 289,00<br>R\$ 289,00 | insc Mun  | 2222011          | CNI<br>0: <b>R\$ 8,0</b> | 6        | .169.416/00 | 01-09     |       |                 |                |
| egenda:                             | N = NF                                                               | -Eletrónica                                                                               | R = Recibo C =)                                          | Controla        | da/Bloco                                                   |                               | Q         | tde. Total de No | 285: 1                   |          |             |           |       | O               | Adicionar iter |
| Tipo                                | Nº R.R.                                                              | CCP                                                                                       | Prestador                                                | Nº.             | Data                                                       | Valor                         | Dedução   | Bs Cálculo       | Aliq.                    | Recolher | Desconto    | Retido    | Canc. | Local Prest.    | Ações          |
|                                     |                                                                      |                                                                                           | FIFEAU TACACITON                                         | 46              | 05/05/2015                                                 | R\$ 375,00                    | R\$ 86,00 | R\$ 289,00       | 2,79%                    | R\$ 8,06 | R\$ 0,00    | Sim       | Não   | Dentro do Munic | 230            |
| c                                   | 13                                                                   | 239752                                                                                    | PISCALIZACAO INI                                         |                 |                                                            |                               |           |                  |                          |          |             |           |       |                 |                |

Para fazer o fechamento da declaração clique em **e irá** aparecer o pedido de confirmação de fechamento e em seguida a confirmação.

| Confirmaçã                                                | io and this being the second                                                                                                    |
|-----------------------------------------------------------|----------------------------------------------------------------------------------------------------|
| ?                                                         | Deseja realmente finalizar esta declaração?                                                                                                    |
|                                                           | Declaração finalizada com sucessol<br>Clique no botão 'DUAM' para prosseguir.                                                                                                    |
| Fechada a<br>pagamento de<br>Recibo de NJ<br>Vai aparecer | declaração clique em <b>DUAM</b> para a emissão da guia de<br>o I.S.S.Q.N.<br>F. <b>R. Retenção XML TXT XLS Recibo DUAM</b><br>a tela de emissão <b>Data de Pagamento Duam</b> , confirme a data e clique em<br><b>Duam</b> |
| Data de Pagament                                          | o X                                                                                                    |
| Obs: Vencimento: 15/0:<br>Data Pagamento: *               | 5/2015. Apôs o vencimento será cobrado juros e multas.<br>14/06/2015                                                                                                    |
|                                                           | 🕐 Prévia do valor                                                                                                    |

Caso deseje ver o valor da guia de pagamento, clique em **Prévia do Valor** e veja uma prévia do que vai ser impresso.

| 15/05/2015. Após o ver | ncimento será cobrado jure                                                    | os e multas.                                                                                                    |                                                                                                    |                                                                                                    |                                                                                                    |                                                                                                    |
|------------------------|-------------------------------------------------------------------------------|----------------------------------------------------------------------------------------------------|----------------------------------------------------------------------------------------------------|----------------------------------------------------------------------------------------------------|----------------------------------------------------------------------------------------------------|----------------------------------------------------------------------------------------------------|
| 04/06/2015             |                                                                               |                                                                                                    |                                                                                                    |                                                                                                    |                                                                                                    |                                                                                                    |
| 8183 Parcela: 0        | VI.Juros: 0 VI.M                                                              | ulta: 0 VI.T                                                                                                    | otal: 0.03                                                                                                    |                                                                                                    |                                                                                                    |                                                                                                    |
| Receita                | VI.Original                                                                   | Corr.                                                                                                    | VLJuros                                                                                                    | VI.Multa                                                                                                    | Desconto                                                                                                    | Valor a Paga                                                                                                    |
| ISS DMS                | 0,03                                                                          | 0,00                                                                                                    | 0,00                                                                                                    | 0,00                                                                                                    | 0,00                                                                                                    | 0,0                                                                                                    |
|                        |                                                                               |                                                                                                    |                                                                                                    |                                                                                                    |                                                                                                    |                                                                                                    |
|                        |                                                                               |                                                                                                    |                                                                                                    |                                                                                                    |                                                                                                    |                                                                                                    |
|                        | 15/05/2015. Apóso ve<br>' 04/06/2015<br>8183 Parcela: 0<br>Receita<br>ISS DMS | 15/05/2015. Após o vencimento será cobrado juro<br>' 04/06/2015<br>3183 Parcela: 0 VI.Juros: 0 VI.M<br>Receita VI.Original<br>ISS DMS 0,03 | 15/05/2015. Após o vencimento será cobrado juros e multas.       04/06/2015       3183 Parcela: 0     VI.Juros: 0       Receita     VI.Original       Corr.       ISS DMS     0,03 | 15/05/2015. Após o vencimento será cobrado juros e multas.       04/06/2015       3183 Parcela: 0     VI.Juros: 0       Receita     VI.Origínal       Corr.     VI.Juros       ISS DMS     0,03 | IS/05/2015. Após o vencimento será cobrado juros e multas.           O4/06/2015         Image: Colspan="2">VI.Juros: 0         VI.Multa: 0         VI.Total: 0.03           8183 Parcela: 0         VI.Juros: 0         VI.Multa: 0         VI.Total: 0.03           Receita         VI.Original         Corr.         VI.Juros         VI.Multa           ISS DMS         0,03         0,00         0,00         0.00 | 15/05/2015. Após o vencimento será cobrado juros e multas.       Od4/06/2015     Image: Constant of the series of the series |

# 3. FECHANDO UMA DECLARAÇÃO

Selecione sua empresa, período e tipo, e depois clique em pesquisar. Vão aparecer linhas correspondentes às declarações (planilhas de cálculo), com informações como: número de sequencia da declaração, CCP, se a planilha já foi fechada ou não, situação, tipo, data de abertura e fechamento, número da guia de pagamento (DUAM) e seu valor.

| Contribuint<br>Mès: | 207515<br>5<br>Ilique em Pe | And And Squisar' | 2015<br>2 | FISCALIZACAO |            | ∧.<br><b>I</b> ▼) ⊑ | j Soniente I | Hão Pagas        | Pesquisar anos 90 |       |
|---------------------|-----------------------------|------------------|-----------|--------------|------------|---------------------|--------------|------------------|-------------------|-------|
| Declaração          | Сф                          | Status           | Situação  | Тіро         | Dt. Abertu | Dt. Fechan          | Duam         | Base Calc. (R\$) | VI. Total (R\$)   | Açóes |
|                     |                             |                  |           |              |            |                     |              |                  |                   |       |
|                     |                             |                  |           |              |            |                     |              |                  |                   |       |

| Contribuint | 207519<br>5<br>Encom | Trados: 1 | 2015<br>2015 | FISCALIZACAO | TRIBUTARIA |            | ] Somente 1 | lão Pagas        | esquisar anos 90<br>Pesquisar |             |
|-------------|----------------------|-----------|--------------|--------------|------------|------------|-------------|------------------|-------------------------------|-------------|
| Declaração  | Сср                  | Status    | Situação     | Tipo         | Dt. Abertu | Dt. Fechan | Duam        | Base Calc. (R\$) | VI. Total (R\$)               | Ações       |
| 970         | 207515               | Aberto    | NORMAL       | COM MOVIMEN  | 05/06/2015 |            | 0           | 289,00           | 0,00                          | <b>30</b> 0 |
|             |                      |           |              |              |            |            |             |                  |                               |             |
|             |                      |           |              |              |            |            |             |                  |                               |             |

# Nessa tela você tem as seguintes opões:

Em auditar 🚺 você verifica quem acessou e quando;

Em 🥺, serve para excluir declarações, mas deve ser desconsiderada, pois **não se** exclui declarações, somente é cancelados itens de lançamento;

A lupa 🕓 abre a declaração;

Em Nova Declaração, cria uma nova declaração (planilha);

Selecionado a linha da declaração e clicando em **Estificar**, será permitido retificar a declaração, desde que não excedido o prazo para retificação;

| Declaração | Сср    | Status | Situação | Tipo        | Dt. Abertu | Dt. Fechan | Duam | Base Calc. (R\$) | VI. Total (R\$) | Ações |
|------------|--------|--------|----------|-------------|------------|------------|------|------------------|-----------------|-------|
| 970        | 207515 | Aberto | NORMAL   | COM MOVIMEN | 05/06/2015 |            | 0    | 289,00           | 0,00            | 3100  |

-

Como no exemplo abaixo, a declaração mostra informações como o total do ISSQN a ser pago e outros.

| erviço:                          | 970                                                                          |                                                                       | Periòde                                                | 3. 5   | / 2015                                                          | Tipo: Toma                                  | do Status  | Aberto                 | Situação: | NORMAL   | Po       | ssui Com | pensaçã | 0               |               |
|----------------------------------|------------------------------------------------------------------------------|-----------------------------------------------------------------------|--------------------------------------------------------|--------|-----------------------------------------------------------------|---------------------------------------------|------------|------------------------|-----------|----------|----------|----------|---------|-----------------|---------------|
| cp 2                             | 07515                                                                        | Contrib                                                               | uinte: FISCALIZAC/                                     | AO TRI | BUTARIA A                                                       |                                             | Insc       | Mun.: 22220            | 011       | CNPJ/CP  | F 01.169 | ,416/000 | 1-09    |                 |               |
| To<br>Valor I<br>Desco<br>egenda | Supersi<br>Total das<br>tal das Dec<br>Notas Canc<br>antos conci<br>a: N = N | mples: Sir<br>Notas: R\$<br>Juções: R\$<br>eladas: R\$<br>edidos: R\$ | n C Pagamer<br>289,00<br>86,00<br>0,00<br>0,00<br>0,00 | nto DA | S Nº, Du<br>/alor Notas Reto<br>Total Declara<br>htrolada/Bloco | am: 0<br>das: R\$ 289,00<br>cão: R\$ 289,00 | 67)<br>143 | Imposto<br>Qtde. Total | de Notas: | R\$ 8,06 |          |          |         | 0               | dicionar iter |
| Tipo                             | Nº R.R.                                                                      | CCP                                                                   | Prestador                                              | Nº     | Data                                                            | Valor                                       | Dedução    | Bs Cálculo             | Aliq.     | Recolher | Desconte | Retido   | Canc.   | Local Prest.    | Ações         |
| c                                | 13                                                                           | 239752                                                                | FISCALIZACAO TRI                                       | 46     | 05/05/2015                                                      | R\$ 375,00                                  | R\$ 86,00  | R\$ 289,00             | 2,79%     | RS 8,06  | R\$ 0,00 | Sim      | Não     | Dentro do Munic |               |
|                                  |                                                                              |                                                                       |                                                        |        |                                                                 |                                             |            |                        |           |          |          |          |         |                 |               |
|                                  |                                                                              |                                                                       |                                                        |        |                                                                 |                                             |            |                        |           |          |          |          |         | 1.0             | Salvar ob     |

Quando não finalizada a declaração mostra as seguintes opções:

| Observação | TESTANDO |   |  |            | Salvar obs |
|------------|----------|---|--|------------|------------|
|            |          | ~ |  | Salvar obs |            |

Digite sua observação e grave clicando em **Entre Servação**. Neste caso se houver alguma pendência o sistema vai bloquear e informar;

Sem Movimentação, essa opção e para fechar uma declaração sem movimentação;

**Recibo de N.F.**, selecionando a linha correspondente a nota e clicando neste ícone será emitido um recibo da nota fiscal.

declaração em tipos diferentes de arquivos.

Para fechar uma declaração, **com lançamentos**, clique em **seguida a confirmação**.

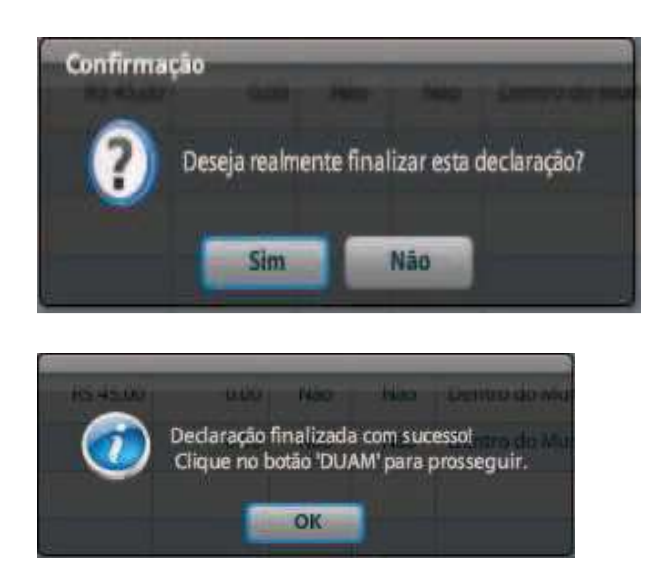

Após o fechamento, notamos que as opções no rodapé mudam:

| Tot<br>Valor M<br>Desco | Super sin<br>Total das<br>tal das Ded<br>lotas Cance<br>intos conce | nples: Sim<br>Notas: R\$ 2<br>uções: R\$ 8<br>eladas: R\$ 0<br>edidos: R\$ 0 | Pagamento I<br>289,00<br>36,00<br>0,00 | Valor<br>To | Nº, Duam: 1<br>Notas Retidas: 1<br>Ital Declaração: 1 | 5860897<br>R\$ 289,00<br>R\$ 289,00 |           | imposto gerad    | o: R\$ 8,0 | 6        |          |        |       |                  |                |
|-------------------------|---------------------------------------------------------------------|------------------------------------------------------------------------------|----------------------------------------|-------------|-------------------------------------------------------|-------------------------------------|-----------|------------------|------------|----------|----------|--------|-------|------------------|----------------|
| egenda                  | t N = N                                                             | F-Eletrónica                                                                 | R = Recibo C = 0                       | Control     | ada/Bloco                                             | 115 - 01 <b>-</b> 1                 | Qt        | de. Total de Not | as: 1      |          |          |        |       | 0                | Adicionar iter |
| Tipo                    | Nº R.R.                                                             | CCP                                                                          | Prestador                              | Nº          | Data                                                  | Valor                               | Dedução   | Bs Cálculo       | Aliq.      | Recolher | Desconto | Retido | Canc. | Local Prest.     | Ações          |
| c                       | 13                                                                  | 239752                                                                       | FISCALIZACAO TRIE                      | 46          | 05/05/2015                                            | R\$ 375.00                          | R\$ 86,00 | R\$ 289,00       | 2,79%      | R\$ 8,06 | R\$ 0,00 | Sim    | Não   | Dentro do Munici |                |
| bservaq                 | ào.                                                                 |                                                                              |                                        |             |                                                       |                                     |           |                  |            |          |          |        |       |                  | Salvar ob      |

Clique em 📃 Recibo de N.F. para emitir um recibo da nota (selecionada).

Em **Recibo**, você emite recibo das notas prestadas ou tomadas, de uma ou de todas, referentes a essa declaração.

|                 |                                                                                                    |                                                                               | Contribuinte:                                        |
|-----------------|----------------------------------------------------------------------------------------------------|-------------------------------------------------------------------------------|------------------------------------------------------|
|                 |                                                                                                    |                                                                               | Relatório:                                           |
|                 |                                                                                                    | 5 2 2 2                                                                       | bs:                                                  |
| o da declaração | omente das notas prestadas/tomadas para o contribuinte e<br>será perado o recibo peral da declaração. | informado será gerado recibo somente<br>escolhido nenhum contribuinte será ne | Caso o contribuinte seja<br>caso contrário senão foi |
| 9.5             | será gerado o recibo geral da declaração.                                                             | escolhido nenhum contribuinte será ge                                         | caso contrário senão foi                             |

| E em 🛄     | _ DUAM         | , para imprimi | ir a guia de | e pagamento o | do I.S.S.Q.N. |
|------------|----------------|----------------|--------------|---------------|---------------|
| Vai apare  | ecer a tela de | emissão 🗖      | ata de Pagar | nento Duam    |               |
| Digite a c | data de pagar  | mento e clique | em           | Imprimir Duam |               |

Atenção: A data está predefinida para o dia 15, pois o ISSQN tem vencimento no décimo quinto dia do mês subsequente. Excedendo este prazo o sistema começa a contabilizar multa de até 20% (proporcionalmente no prazo de 30 dias) e juros de 1% ao mês, a partir de 30 dias.

| Data de Pagame     | nto                                                        | × |
|--------------------|------------------------------------------------------------|---|
| Detalhe Mo         | idelo                                                      |   |
| Obs: Vencimento: 1 | i /06/2015. Apôs o vencimento será cobrado juros e multas. |   |
| Data Pagamento: *  | 22/06/2015                                                 |   |
|                    | e                                                          |   |
|                    |                                                            |   |
|                    |                                                            |   |
|                    |                                                            |   |
|                    |                                                            |   |
|                    |                                                            |   |
|                    | Prévis de valor                                            |   |

Caso deseje ver o valor da guia de pagamento, clique em Prévia do Valor e veja uma prévia do que vai ser impresso. Como mostra o exemplo abaixo.

| Obs: Vencimento: 1 | 5/06/2015. Após o ven | cimento serà cobrado jur | os e multas.  |            |          |          |              |
|--------------------|-----------------------|--------------------------|---------------|------------|----------|----------|--------------|
| Data Pagamento:*   | 22/06/2015            | Latte                    |               |            |          |          |              |
| Codigo: 5860       | 897 Parcela: 0        | VI.Juros: 0 VI.N         | lulta: 0 VI.1 | otal: 8,06 |          |          |              |
| Cod.               | Receita               | VI.Original              | Corr.         | VI.Juros   | VI.Multa | Desconto | Valor a Paga |
| 600                | ISS DMS - TOMAD       | 8,06                     | 0,00          | 0,00       | 0,00     | 0,00     | 8,0          |
|                    |                       |                          |               |            |          |          |              |

Atenção: A declaração deve ser fechada após o término do mês e o I.S.S.Q.N. deve ser pago até o dia 15 do mês subsequente (após essa data será gerado multa e juros).

# 4. RETIFICANDO UMA DECLARAÇÃO

Após finalizar uma declaração, você notou que ficou faltando documento a ser inserido ou fez lançamentos errados. Para estas situações pode ser feito retificações da declaração.

Nesse exemplo vamos selecionar a linha correspondente à declaração nº 970.

| Contribuin<br>Més: | 207515<br>5<br>Encon | 5 Ani<br>trados: 1 | 2015<br>0: 2015 | FISCALIZACAO | TRIBUTARIA |            | j Somente N | ão Pagas         | Pesquisar anos 90 |       |
|--------------------|----------------------|--------------------|-----------------|--------------|------------|------------|-------------|------------------|-------------------|-------|
| Declaração         | Сср                  | Status             | Situação        | Тіро         | Dt. Abertu | Dt. Fechan | Duam        | Base Calc. (R\$) | VI. Total (R\$)   | Ações |
| 970                | 207515               | Fech               | NORMAL          | COM MOVIMEN  | 05/06/2015 | 06/06/2015 | 5860897     | 289,00           | 8,05              | 500   |
|                    |                      |                    |                 |              |            |            |             |                  |                   |       |
|                    |                      | -                  |                 |              |            |            |             |                  |                   |       |

Clicando em Retificar o sistema vai pedir confirmação.

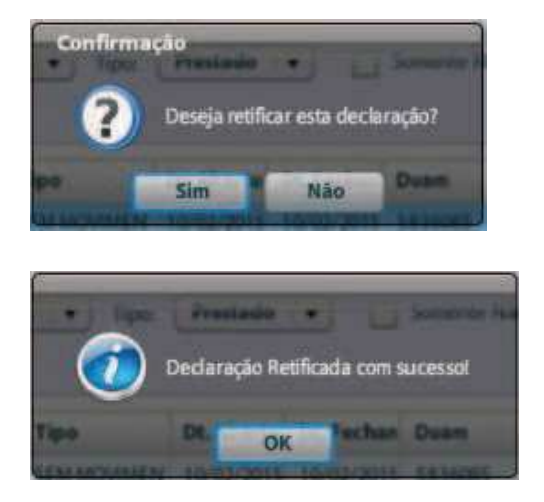

No exemplo abaixo, a declaração 970 aparece com a definição Retificada, na coluna situação, e foi criada uma nova declaração, a de nº 974.

| Contribuint<br>Més: | 20751  | 5 And<br>And<br>trados: 2 | 2015<br>2 | FISCALIZACAO | TRIBUTARIA | •.<br>     | 5omente N | lo Pagas         | Pesquisar anos 90 |       |
|---------------------|--------|---------------------------|-----------|--------------|------------|------------|-----------|------------------|-------------------|-------|
| Declaração          | Сср    | Status                    | Situação  | Тіро         | Dt. Abertu | Dt. Fechan | Duam      | Base Calc. (R\$) | VI. Total (R\$)   | Ações |
| 970                 | 207515 | Fech                      | RETIFICA  | COM MOVIMEN  | 06/06/2015 | 06/06/2015 | 5860897   | 289,00           | 8,06              | 300   |
| 974                 | 207515 | Aberto                    | NORMAL    | COM MOVIMEN  | 05/06/2015 |            | 0         | 289,00           | 0,00              | 300   |
|                     |        |                           |           |              |            |            |           |                  |                   |       |
|                     |        |                           |           |              |            |            |           |                  |                   |       |

Seguindo o exemplo, clique na lupa da nova declaração nº 974, criada a partir da nº 970, e faça as devidas alterações que julgar necessárias.

Nota: para o caso de itens provenientes de lançamento tomado que deseje que seja retirado (cancelado) basta fazer a seleção em 🔲 <sup>Cancelada</sup>, dentro do item.

|                         | 974                                                               |                                                                             | Periodo                                    |                | 2015                                                             | npo: roma                                             | do Statu  | E MDerto     | Situação    | NORMAL   |           | ossui com | pensaças |               |               |
|-------------------------|-------------------------------------------------------------------|-----------------------------------------------------------------------------|--------------------------------------------|----------------|------------------------------------------------------------------|-------------------------------------------------------|-----------|--------------|-------------|----------|-----------|-----------|----------|---------------|---------------|
| cp: 20                  | 7515                                                              | Contribu                                                                    | inte FISCALIZACA                           | O TRI          | UTARIA A                                                         |                                                       | Inst      | : Mun.: 2222 | 011         | CNPJ/C   | PF: 01.16 | 9.416/000 | 1-09     |               |               |
| Tot<br>Valor N<br>Desco | Super sin<br>Total das<br>al das Ded<br>lotas Cance<br>ntos conce | nples: Sim<br>Notas: R\$ 2<br>uções: R\$ 8<br>eladas: R\$ 0<br>didos: R\$ 0 | Pagamen<br>289,00<br>36,00<br>3,00<br>0,00 | to DAS<br>Decl | Nº. Dui<br>aração de Orige<br>alor Notas Retio<br>Total Declaraç | im: 0<br>m: 970<br>jas: R\$ 289,00<br>jao: R\$ 289,00 |           | Impost       | o gerado:   | R\$ 8,06 |           |           |          |               |               |
| genda                   | : N =N                                                            | F-Eletrónica                                                                | R = Recibo C                               | = Con          | trolada/Bloco                                                    | ·                                                     |           | Qtde. Tota   | i de Notas: | 1        |           |           |          | O Ad          | licionar iter |
| Tipo                    | N= R.R.                                                           | CCP                                                                         | Prestador                                  | Nº             | Data                                                             | Valor                                                 | Dedução   | Bs Cálculo   | Aliq.       | Recolher | Desconto  | Retido    | Canc.    | Local Prest.  | Ações         |
| c                       | 13                                                                | 239752                                                                      | FISCALIZACAO T                             | 46             | 05/05/2015                                                       | R\$ 375,00                                            | R\$ 86,00 | RS 289,00    | 2,79%       | R\$ 8,06 | R\$ 0,00  | Sim       | Não      | Dentro do Mun |               |
|                         |                                                                   |                                                                             |                                            |                |                                                                  |                                                       |           |              |             |          |           |           |          |               |               |
|                         |                                                                   |                                                                             |                                            |                |                                                                  |                                                       |           |              |             |          |           |           |          | 0.00          |               |

Concluído as alterações, finalize a declaração.

Dependendo da alteração feita, a finalização terá duas situações.

No caso de inclusão de valores deve ser escolhida uma das opções abaixo.

| Atenção                                                                                                    | × |
|----------------------------------------------------------------------------------------------------|---|
| Você está finalizando uma declaração retificadora. Para continuar,<br>escolha uma das opções abaixo:                |   |
| O Eu NÃO paguei o DUAM da declaração anterior.                                                                      |   |
| Neste caso o sistema cancela o DUAM da Declaração retificada e gera um novo DUAM com<br>o valor total à recolher.   |   |
| <ul> <li>Eu PAGUEI o DUAM da declaração anterior.</li> </ul>                                                        |   |
| Neste caso o sistema gera um novo DUAM com valor da diferença entre a declaração<br>retificada e a nova declaração. |   |
|                                                                                                    | _ |
| Promeguir Cancelar                                                                                                  |   |

Já se houver exclusão ou redução de valores deve ser escolhida uma dessas opções.

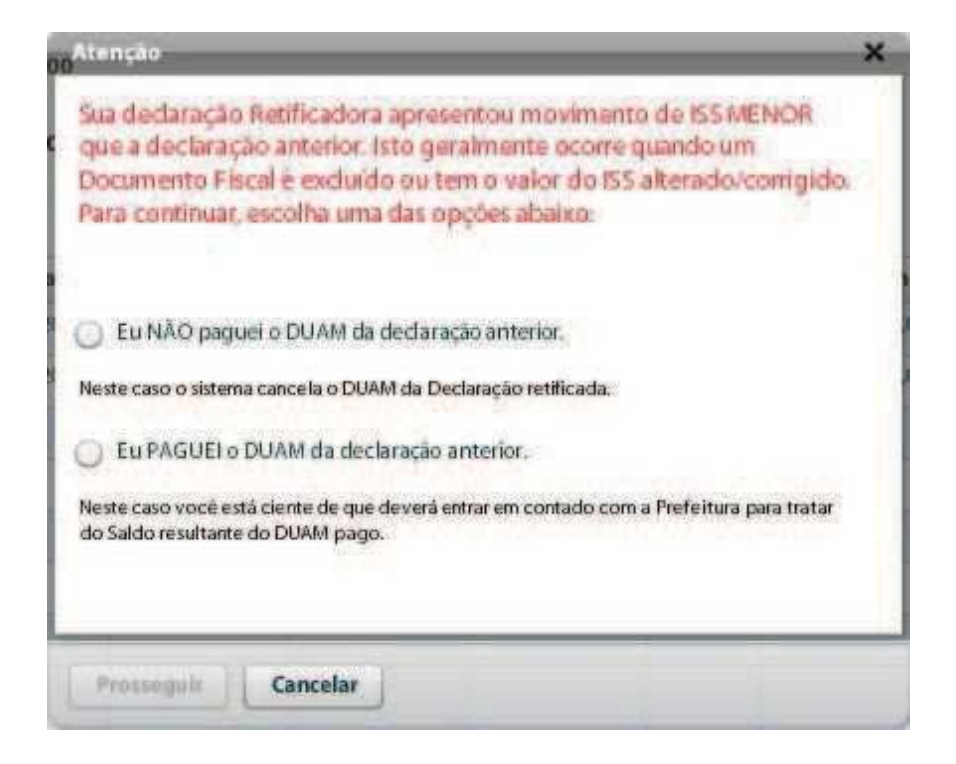

#### **5. ITENS DE RETENÇÕES**

Todas as empresas que prestam os serviços constantes nos itens que seguem abaixo devem pagar o ISSQN no local onde efetuaram o serviço, já nos demais no município de residência da empresa, Conforme artigo 3º da Lei Complementar Nº 116, de 31 de julho de 2003.

Todos esses serviços têm a alíquota de 3% no município de Luziânia. Exceto quando a empresa estiver no simples nacional.

3.05 - Cessão de andaimes, palcos, coberturas e outras estruturas de uso temporário. 7.02 - Execução, por administração, empreitada ou subempreitada, de obras de construção civil, hidráulica ou elétrica e de outras obras semelhantes, inclusive sondagem, perfuração de poços, escavação, drenagem e irrigação, terraplanagem, pavimentação, concretagem e a instalação e montagem de produtos, peças e equipamentos ( exceto o fornecimento de mercadorias produzidas pelo prestador de serviços fora do local da prestação dos serviços, que fica sujeito ao ICMS ).

7.19 - Acompanhamento e fiscalização da execução de obras de engenharia, arquitetura e urbanismo.

- Demolição.

- Reparação, conservação e reforma de edifícios, estradas, pontes, portos e congêneres (exceto o fornecimento de mercadorias produzidas pelo prestador dos serviços, fora do local da prestação dos serviços, que fica sujeito ao ICMS ).

7.09 - Varrição, coleta, remoção, incineração, tratamento, reciclagem, separação e destinação final de lixo, rejeitos e outros resíduos quaisquer.

- Limpeza, manutenção e conservação de vias e logradouros públicos, imóveis, chaminés, piscinas, parques, jardins e congêneres.

- Decoração e jardinagem, inclusive corte e poda de árvores.

- Controle e tratamento de efluentes de qualquer natureza e de agentes físicos, químicos e biológicos.

- Florestamento, reflorestamento, semeadura, adubação e congêneres.

- Escoramento, contenção de encostas e serviços congêneres.

- Limpeza e dragagem de rios, portos, canais, baías, lagos, lagoas, represas, açudes e congêneres.

- Guarda e estacionamento de veículos terrestres automotores, de aeronaves e de embarcações.

- Vigilância, segurança ou monitoramento de bens e pessoas.

11.04 - Armazenamento, depósito, carga, descarga, arrumação e guarda de bens de qualquer espécie.

- Espetáculos teatrais.

- Exibições cinematográficas.

- Espetáculos circenses.

- Programas de auditório.

- Parques de diversões, centros de lazer e congêneres.

- Boates, táxi-dancing e congêneres.

- Shows, ballet, danças, desfiles, bailes, óperas, concertos, recitais, festivais e congêneres.

- Feiras, exposições, congressos e congêneres.

- Bilhares, boliches e diversões eletrônicas ou não.

- Corridas e competições de animais.

- Competições esportivas ou de destreza física ou intelectual, com ou sem a participação do espectador.

- Execução de música.

- Fornecimento de música para ambientes fechados ou não, mediante transmissão por qualquer processo.

- Desfiles de blocos carnavalescos ou folclóricos, trios elétricos e congêneres.

- Exibição de filmes, entrevistas, musicais, espetáculos, shows, concertos, desfiles, óperas, competições esportivas, de destreza intelectual ou congêneres.

- Recreação e animação, inclusive em festas e eventos de qualquer natureza. 16.01 - Serviços de transporte de natureza municipal.

17.05 - Fornecimento de mão-de-obra, mesmo em caráter temporário, inclusive de empregados outrabalhadores, avulsos ou porários, contratados pelo prestador de serviço. 17.10 - Planejamento, organização e administração de feiras, exposições, congressos e congêneres.

- Serviços portuários, ferroportuários, utilização de porto, movimentação de passageiros, reboque de embarcações, rebocador escoteiro, atracação, desatracação, serviços de praticagem, capatazia, armazenagem de qualquer natureza, serviços acessórios, movimentação de mercadorias, serviços de apoio marítimo, de movimentação ao largo, serviços de armadores, estiva, conferência, logística e congêneres.

- Serviços aeroportuários, utilização de aeroporto, movimentação de passageiros, armazenagem de qualquer natureza, capatazia, movimentação de aeronaves, serviços de apoio aeroportuários, serviços acessórios, movimentação de mercadorias, logística e congêneres.

- Serviços de terminais rodoviários, ferroviários, metroviários, movimentação de passageiros, mercadorias, inclusive suas operações, logística e congêneres.

3.04- Locação, sublocação, arrendamento, direito de passagem ou permissão de uso, compartilhado ou não, de ferrovia, rodovia, postes, cabos, dutos e condutos de qualquer natureza.

22.01 - Serviços de exploração de rodovia mediante cobrança de preço ou pedágio dos usuários, envolvendo execução de serviços de conservação, manutenção, melhoramentos para adequação de capacidade e segurança de trânsito, operação, monitoração, assistência aos usuários e outros serviços definidos em contratos, atos de concessão ou de permissão ou em normas oficiais.

#### 6. FERRAMENTAS DO SISTEMA

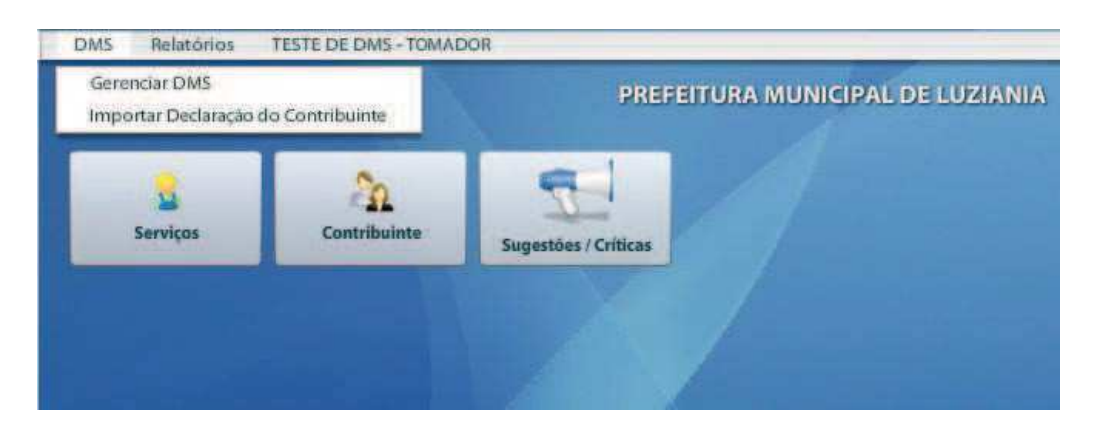

#### 6.1 DMS

# **GERENCIAR DMS**

Veja item 2, páginas 7 a 17.

# IMPORTAR DECLARAÇÃO DO CONTRIBUINTE

Importar Declaração do Contribuinte

Importa arquivo de um sistema próprio para a DMS. **Neste caso o sistema importa de acordo com modelo Abrasf Versão 2.01.** Você encontra o layout do arquivo para Web service nesse link: <u>http://www.abrasf.org.br/paginas multiplas detalhes.php?cod pagina=2&titulo=TEMA</u> <u>S%20T%C9CNICOS&data=nao</u>

Baixe o arquivo Modelo Conceitual - versão 2.1, onde estão detalhadas as configurações que deverão ser feita.

| CNPJ Contribuinte: |              | A             | no Refere | ncia: |           | Més Refe  | réncia:     |             |                |              |        |           |                |
|--------------------|--------------|---------------|-----------|-------|-----------|-----------|-------------|-------------|----------------|--------------|--------|-----------|----------------|
| īpo:               |              | Si            | tuação:   |       |           | Tipo da D | eclaração:  |             |                |              |        |           |                |
| CNPJ/CPF           | Razão Social | Nota Fiscal   | Serie     | Data  | Historico | ٧         | alor da Nol | Base de Cák | Alíquota       | Cod. Serviço | Retido | Cancelada | Valor Recolher |
|                    |              |               |           |       |           |           |             |             |                |              |        |           |                |
|                    |              |               |           |       |           |           |             |             |                |              |        |           |                |
|                    |              |               |           |       |           |           |             |             |                |              |        |           |                |
|                    |              |               |           |       |           |           |             |             |                |              |        |           |                |
|                    |              |               |           |       |           |           |             |             |                |              |        |           |                |
|                    |              |               |           |       |           |           |             |             |                |              |        |           |                |
|                    |              |               |           |       |           |           |             |             |                |              |        |           |                |
| stal Nota: 0,00    |              | Total Base Cá | iculo: 0  | 00    | Total     | Recolher  | 0,00        | т           | otal Registros | 0            |        |           |                |

# 6.2 RELATÓRIOS

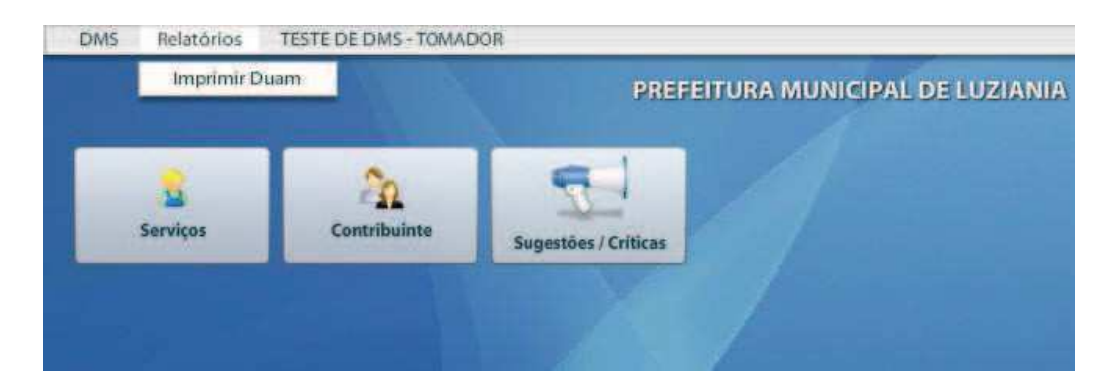

### 6.2.1 IMPRIMIR DUAM

Imprimir Duam

Imprima qualquer guia de pagamento de imposto (não pagos), gerado neste sistema.

| Contribuinte: |                      |                |           |       |       | Listar Todos              |           |          |          |  |
|---------------|----------------------|----------------|-----------|-------|-------|---------------------------|-----------|----------|----------|--|
| MésInicial    | Março 🗸              | Ano Iniciał    | 2015      |       | Tipo: |                           | 1.        |          |          |  |
| Més Final:    | Março                | Ano Final:     | 2015      | 1.    |       |                           |           |          |          |  |
|               | Obs.: Serão listados | apenas os DUAM | s da DMS. |       |       | Prestado Pesquisar Tomado |           |          |          |  |
| Nº DUAM       | CPF/CNPJ             | Contribui      | nte       | Emiss | ão    | Vencimento                | Valor R\$ | Ano ref. | Més ref. |  |
|               |                      |                |           |       |       |                           |           |          |          |  |
|               |                      |                |           |       |       |                           |           |          |          |  |
|               |                      |                |           |       |       |                           |           |          |          |  |
|               |                      |                |           |       |       |                           |           |          |          |  |
|               |                      |                |           |       |       |                           |           |          |          |  |
|               |                      |                |           |       |       |                           |           |          |          |  |
| DF            | 1                    |                |           |       |       |                           |           |          |          |  |
| Vord          | 2                    |                |           |       |       |                           |           |          |          |  |
| tf            | -                    |                |           |       |       |                           |           |          |          |  |
| xcel          |                      |                |           |       |       |                           |           |          |          |  |

Selecione o contribuinte:

| in an har     | 307515        | EISCALIZAÇÃO TRIBUTARIA A   | - |
|---------------|---------------|-----------------------------|---|
| Contribuinte: | 1 million and | ( acceleration mile comment | _ |

Clique em Listar Todos para ver todos. Quando selecionado (com mouse ou tecla de espaço) será feita uma lista de todos os DUAM (guias para pagamento) desde o primeiro relatório de notas.

Outra opção permite selecionar as guias de pagamento do ISSQN, por período.

| Mès In | icial: | Janeiro |      | Ano Inicial:  | 2006     |  |
|--------|--------|---------|------|---------------|----------|--|
| Més Fi | nal:   | Outubro |      | Ano Final     | 2011     |  |
| Tipo:  |        |         | j    |               |          |  |
| 874    | Prest  | ado     |      |               |          |  |
|        | Toma   | ado     | sele | cione servico | o tomado |  |

Q Pesquisar

, clique para acionar a pesquisa.

| PDF   |    |
|-------|----|
| Word  | 19 |
| Rtf   | -  |
| Excel | H  |
| Html  |    |

, selecione o tipo de arquivo de sua preferência.

| 🕗 Lista de e-mails que receberão o relatório |           |
|----------------------------------------------|-----------|
| impresso, , adicione                         | e-mails.  |
| E-mails que receberão o relatório.           | ×         |
| -maik*                                       | Adicionar |
| E-mails                                      |           |
|                                              |           |
|                                              |           |
|                                              |           |
|                                              |           |
|                                              |           |
|                                              |           |
|                                              |           |
|                                              |           |
|                                              |           |
|                                              |           |

| <i>uditori</i> | ia de împre | istão | TRAIN IN TAXABLE | ALM I  |           |         |            |  |
|----------------|-------------|-------|------------------|--------|-----------|---------|------------|--|
| sta incial     |             | Dat   | a final          |        |           |         |            |  |
| Código         | Data        | Hora  | Tela             | Título | Relatório | Usuário | Parâmetros |  |
|                |             |       |                  |        |           |         |            |  |
| -              |             |       |                  |        |           |         |            |  |
|                |             |       |                  |        |           |         |            |  |
|                |             |       |                  |        |           |         |            |  |
|                |             |       |                  |        |           |         |            |  |
|                |             |       |                  |        |           |         |            |  |

Na linha referente ao número do DUAM pretendido você vai achar um ícone de uma impressora na última coluna, clique nele e abrirá uma imagem em PDF ou no tipo de arquivo selecionado. Veja o exemplo abaixo:

| Dezembro 🔹         | Ano Finat 2014                 | Tipo:                                                                                                    | Tomado                                                                                                   |                                                                                                    | Q Pesqu                                                                                                    | isar                                                                                                    |                                                                                                    |
|--------------------|--------------------------------|----------------------------------------------------------------------------------------------------|----------------------------------------------------------------------------------------------------|----------------------------------------------------------------------------------------------------|----------------------------------------------------------------------------------------------------|----------------------------------------------------------------------------------------------------|----------------------------------------------------------------------------------------------------|
| CPF/CNPJ           | Contribuinte                   | Emissão                                                                                                    | Vencimento                                                                                               | Valor R\$                                                                                                    | Ano ref.                                                                                                    | Mês ref.                                                                                                    | -                                                                                                    |
| 01.169.416/0001-09 | FISCALIZAÇÃO TRIBUTARIA        | 07/01/2015                                                                                                    | 07/01/2015                                                                                               | 9,13                                                                                                    | 2014                                                                                                    | 12                                                                                                    | 6                                                                                                    |
|                    |                                |                                                                                                    |                                                                                                    |                                                                                                    |                                                                                                    |                                                                                                    |                                                                                                    |
|                    |                                |                                                                                                    |                                                                                                    |                                                                                                    |                                                                                                    |                                                                                                    |                                                                                                    |
|                    |                                |                                                                                                    |                                                                                                    |                                                                                                    |                                                                                                    |                                                                                                    |                                                                                                    |
|                    |                                |                                                                                                    |                                                                                                    |                                                                                                    |                                                                                                    |                                                                                                    |                                                                                                    |
|                    | CPF/CNPJ<br>01.169.416/0001-09 | Serie listados apenas os DUAM's da DMS.     CPF/CNPJ Contribuinte     01.169.416/0001-09 FISCALIZACAO TRIBUTARIA | CPF/CNPJ     Contribuínte     Emissão       01.169.416/0001-09     FISCAUZACAO TRIBUTARIA     07/01/2015 | CPF/CNPJ     Contribuinte     Emissão     Vencimento       01.169.416/0001-09     FISCALIZACAO TRIBUTARIA     07/01/2015     07/01/2015 | CPF/CNPJ     Contribuinte     Emissão     Vencimento     Valor RS       01.169.416/0001-09     FISCALIZACAO TRIBUTARIA     07/01/2015     07/01/2015     9,13 | CPF/CNPJ     Contribuinte     Emissão     Vencimento     Valor RS     Ano ref.       01.169.416/0001-09     FISCALIZACAO TRIBUTARIA     07/01/2015     07/01/2015     9,13     2014 | CPF/CNPJ     Contribuínte     Emissão     Vencimento     Valor R\$     Ano ref.     Mēs ref.       01.169.416/0001-09     FISCAUZACAO TRIBUTARIA     07/01/2015     07/01/2015     9,13     2014     12 |

# 6.3 USUÁRIO

No ícone do usuário você vai ter acesso a alteração de senha e sair do sistema.

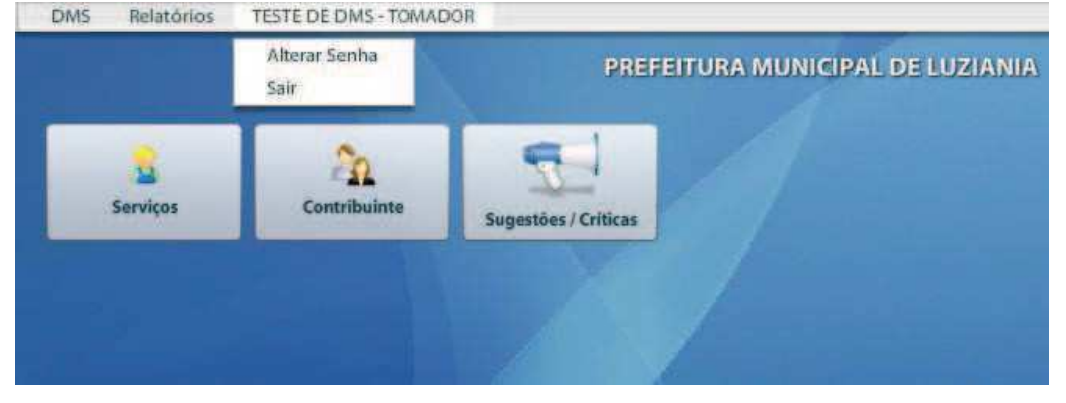

### ALTERAR SENHA

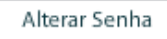

Permite a alteração de sua senha. Como mostra a figura a baixo:

| Responsável: 11 09          |    |
|-----------------------------|----|
| FISCALIZACAO TRIBUTARIA - D | MS |
| Senha Atual: "              |    |
| Nova Senha: *               |    |
| Digite a senha novamente: * |    |
|                             |    |

Em Responsável: , vai aparecer o CPF ou CNPJ do usuário;

- Em Senha Atual: \*, digite a senha a atual;
- Em Nova Senha: \* , digite a senha nova;
- Em Digite a senha novamente: \*, repita a senha nova;
- E em Salvar; clique para salvar sua senha nova.

| S | AI | R |
|---|----|---|
|   |    |   |

Sair

Clique para sair do programa.

### CONTRIBUINTE

| DMS | Relatórios | TESTE DE DMS - TOMAI | POR                  |                                  |
|-----|------------|----------------------|----------------------|----------------------------------|
|     |            |                      |                      | PREFEITURA MUNICIPAL DE LUZIANIA |
|     | Serviços   | Contribuinte         | Sugestões / Criticas |                                  |
|     |            |                      |                      |                                  |
|     |            |                      |                      |                                  |

### **6.4.1 CONTRIBUINTE**

| o clicar em               | Contribuinte | irá abri    | ra tela | Cadast      | ro de C | ontribuinte Ter   | mporário   |
|---------------------------|--------------|-------------|---------|-------------|---------|-------------------|------------|
| dastro de Contribuinte Te | mporário     |             |         |             |         |                   | -          |
| Código: #                 |              | 📻 🔿 Tipo: * | 1       |             | 1.      | CNPJ/CPF: (*)     |            |
| Nome/Rz. Social: *        |              |             | 20      |             |         | Mascara:          |            |
| Nome Fantasia:            |              |             |         |             |         | Insc. Estadual:   |            |
| Logradouro: *             |              |             |         |             |         | (Consultar Receit | a Federal) |
| Complemento:              |              | Qd:         | Lt:     |             | Nº:     | CEP:              |            |
| Bairro: *                 |              | Cidade:*    |         | 90          |         |                   |            |
| Telefone:                 |              | Estado: *   |         | Passaporte  | 6       |                   |            |
| E-mail:                   |              |             | 3       | ID. Estrang | eiro:   |                   |            |
| Super Simples?:           |              |             |         |             |         |                   |            |

Nessa tela é feito o cadastro de contribuintes para o preenchimento da declaração.

O número (CCP) do Código **Código a la compositiva de la compositiva de la compositiv** 

Primeiro clique na lupa do campo Código e usando o CPF ou CNPJ consulte se já existe cadastro no sistema (atenção a erros quando digitar). Se não houver, siga com o cadastro.

| Importante: Comece pelo campo                                                                                                    | ▼                                                            | e selecione                                |
|----------------------------------------------------------------------------------------------------|--------------------------------------------------------------|--------------------------------------------|
| Tipo: *                                                                                                    | Pessoa Jurídica                                              | *                                          |
| 27 Mag-28                                                                                                    | Autonomo                                                     | 1                                          |
|                                                                                                    | Pessoa Física                                                | -                                          |
|                                                                                                    | Pessoa Jurídica                                              |                                            |
|                                                                                                    | Firma Individual                                             |                                            |
| apenas Pessoa Física ou Pessoa Jurídica                                                                                                    | Autónomo c/ Estabeleci                                       | 💽 e em                                     |
| Super Simples?       (Simples Nacional)         NÃO       , conforme o caso (é necessál                                                                                | , selecione <sup>SIM</sup><br>ria essa seleção p             | ou<br>para obter a                         |
| aliquota).                                                                                                    |                                                              |                                            |
| Para consultar a cidade, digite o nome no campo                                                                                                    | a direita da vassou                                          | ra.                                        |
| e na hora de salvar o sistema apresentar erros s                                                                                                    | orá necessário abre                                          | viar                                       |
| O cadastro básico são os campos com asteriso<br>Social, Logradouro, Bairro, Cidade e Estado). N<br>informações sejam insuficientes, você pode estar<br>ponto ou traço. | co (Tipo, CNPJ/Cl<br>No caso de endere<br>completando os can | PF, Nome/Rz.<br>ços onde as<br>npos com um |
| Preenchendo o cadastro clique em                                                                                                    | e automaticamente ira                                        | á aparecer o                               |
| número do CCP. Exemplo:                                                                                                    |                                                              | ·                                          |

### PAINEL DE MENSAGENS

# 6.5.1 PAINEL DE MENSAGENS

#### Painel de Mensagens

Este painel é usado como caixa de e-mail, mas apenas recebe mensagens enviadas pela fiscalização tributária do município.

| Asmete     | Data                  | Tino       | Remotente    | Manraoan   |
|------------|-----------------------|------------|--------------|------------|
| PERSONAL / | and the second second | - the      | every sector | meensa gan |
| TESTE      | 09/03/2015            | Particular | 1.4          | 8          |
|            |                       |            |              |            |
|            |                       |            |              |            |
|            |                       |            |              |            |
|            |                       |            |              |            |
|            |                       |            |              |            |
|            |                       |            |              |            |
|            |                       |            |              |            |
|            |                       |            |              |            |
|            |                       |            |              |            |
|            |                       |            |              |            |

Para atualizá-la clique em S. Depois de atualizada ela mostrará as mensagens por linha.

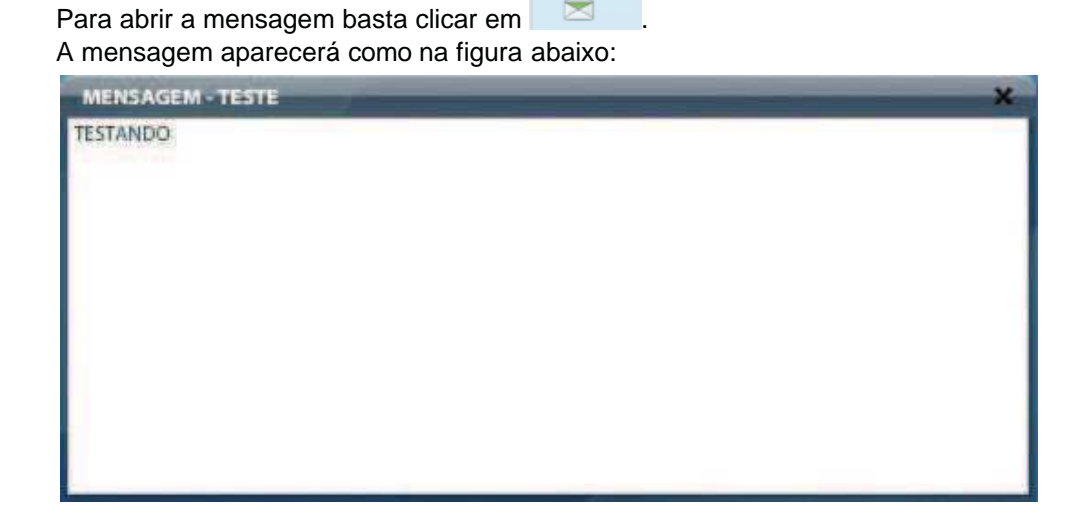

Se desejar ocultar o painel clique em 🤤.

Painel de Mensagens

|          |              | PREFEITURA MUN       | ICIPAL DE LUZIANIA |                     |   |
|----------|--------------|----------------------|--------------------|---------------------|---|
| Serviços | Contribuinte | Sugestões / Criticas |                    | Painel de Mensagens | 0 |
|          |              |                      |                    |                     |   |
|          |              |                      |                    |                     |   |
|          |              |                      |                    |                     |   |
|          |              |                      |                    |                     |   |
|          |              |                      |                    |                     |   |

Se desejar abrir o painel clique em 🤮 ou use as setas direcionais para rolagem.

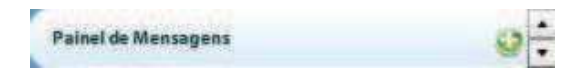

Para excluir as mensagens selecione e clique em 🥺. Irá aparecer o pedido de confirmação.

| Confirmação                     |  |
|---------------------------------|--|
| Tem certeza que deseja Excluir? |  |
| Sim Não                         |  |
|                                 |  |
|                                 |  |

# 6.6 SUGESTÕES/CRÍTICAS

# 6.6.1 SUGESTÕES/CRÍTICAS

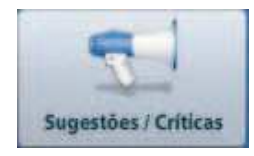

Nessa tela é possível enviar sugestões ou reclamações, como mostra a figura.

| e-mail: |             | Telefone:        |
|---------|-------------|------------------|
|         | Okrigatória | Plân Otrigatório |
|         |             |                  |
|         |             |                  |
|         |             |                  |
|         |             |                  |
|         |             |                  |
|         |             |                  |
|         |             |                  |
|         |             |                  |
|         |             |                  |
|         |             |                  |
|         |             |                  |
|         |             |                  |
|         |             |                  |
|         |             |                  |
|         |             |                  |
|         |             |                  |